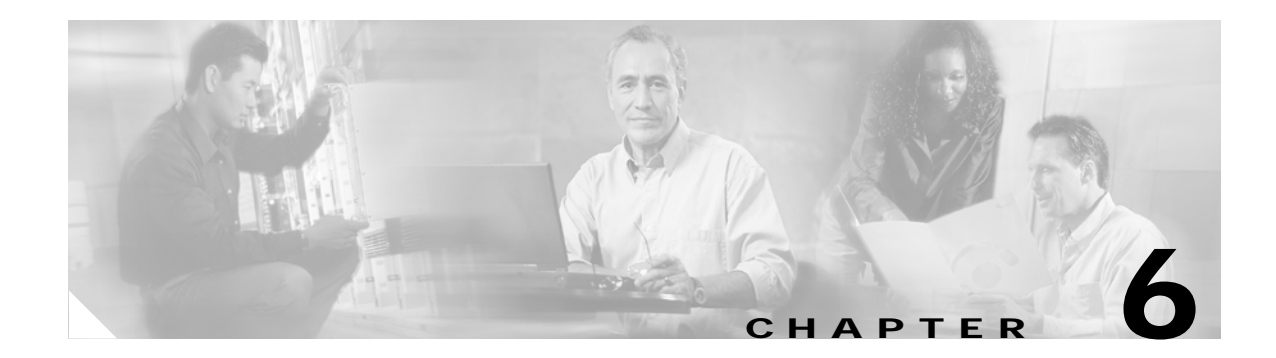

# **Ethernet Icon Tasks**

This chapter describes the Chasis Manager Ethernet icon tasks and contains these sections:

- Viewing Bridge Groups, page 6-1
- Viewing Bridge Subnets, page 6-4
- Viewing Bridge Forwarding, page 6-5
- Viewing Redundancy Groups, page 6-6
- Viewing Trunk Groups, page 6-8

# **Viewing Bridge Groups**

To view the bridge groups on your Server Switch, perform the following steps:

- **Step 1** Expand the **Ethernet** icon in the Tree frame.
- **Step 2** Click the **Bridge Groups** branch. The Bridge Groups table appears in the View frame. Table 6-1 lists and describes the fields in this table.

 Table 6-1
 Bridge Groups Table Field Descriptions

| Field                | Description                                                                                                |
|----------------------|----------------------------------------------------------------------------------------------------|
| ID                   | Bridge group ID number.                                                                                    |
| Name                 | Bridge group name.                                                                                         |
| Subnet Prefix        | Subnet prefix of the bridge group.                                                                         |
| Ethernet Port        | Displays the trunk group and ports available that the bridge group uses to connect to the Ethernet switch. |
| IB Port              | Displays the internal gateway slot#/port# that is associated with the bridge-group.                        |
| IB P_KEY             | InfiniBand partition key of the bridge group.                                                              |
| Broadcast Forwarding | Broadcast forwarding configuration of the bridge group.                                                    |
|                      |                                                                                                    |

## **Viewing Bridge Group Properties**

To view the properties of a bridge group, perform the following steps:

- **Step 1** Expand the **Ethernet** icon in the Tree frame.
  - a. Click the Bridge Groups branch. The Bridge Groups table appears in the View frame.
  - **b.** Click the radio button next to the bridge group whose properties you want to view, and then click the **Properties** button. The Ethernet Chassis Manager window opens and displays the properties of the bridge group. Table 6-2 lists and describes the elements in this window.

Table 6-2 Ethernet Chassis Manager Window Element Descriptions

| Element                         | Description                                                                                                    |
|---------------------------------|----------------------------------------------------------------------------------------------------|
| ID field                        | ID number of the bridge group.                                                                                             |
| Name field                      | Name of the bridge group.                                                                                                  |
| Broadcast Forwarding field      | Displays a checked box when broadcast forwarding runs.                                                                     |
| Redundancy Group ID field       | ID of the redundancy group to which the bridge group belongs.                                                              |
| Admin Failover Priority field   | Failover priority of the bridge group.                                                                                     |
| Oper Failover Priority field    | Active failover priority of the bridge group.                                                                              |
| Broadcast Forwarding Mode field | Active broadcast forwarding mode.                                                                                          |
| IP Multicast Mode field         | Active IP multicast mode.                                                                                                  |
| Loop Protection Method field    | Displays the loop protection method of the group.                                                                          |
| IP Multicast field              | Displays a checked box when IP multicasting runs.                                                                          |
| Ethernet Port pulldown menu     | Displays the trunk or ports that the bridge group uses to connect to the Ethernet switch.                                  |
| Vlan field                      | Virtual LAN (VLAN) identifier of the group.                                                                                |
| IB Port pulldown menu           | Displays the IB port that the bridge group uses.                                                                           |
| IB P_KEY field                  | Partition key of the bridge group.                                                                                         |
| Apply button                    | Applies the changes that you make in the window.                                                                           |
| Reset button                    | Resets the fields in the window to match the properties of the bridge group.                                               |
| Close button                    | Closes the window. If you close the window before you apply changes, Chassis Manager makes no changes to the bridge group. |
| Help button                     | Opens online help.                                                                                                    |

### Adding Bridge Groups

To create a new bridge group, perform the following steps:

- Step 1 Expand the **Ethernet** icon in the Tree frame.
- Step 2 Click the Bridge Groups branch. The Bridge Groups table appears in the View frame.
- Step 3 Click the Add button. The Add Ethernet Bridge Group window appears.
- **Step 4** Enter a bridge group ID number in the ID field.
- Step 5 (Optional) Enter a name in the Name field.
- Step 6 (Optional) Check the **Enable** checkbox in the Broadcast Forwarding field to enable broadcast forwarding.
- Step 7 Click the none radio button or the one radio button in the Loop Protection Method field to choose a protection method.
- Step 8 (Optional) Check the Enable checkbox in the IP Multicast field to enable IP multicasting.
- Step 9 Select a port from the Ethernet Port pulldown menu.
- Step 10 Enter a virtual LAN in the Vlan field.
- Step 11 Select an IB gateway port from the IB Port pulldown menu.
- **Step 12** (Optional) Enter a partition key in the IB P\_KEY field.
- Step 13 Click the Apply button.

#### **Configuring Bridge Groups**

To configure the properties of a bridge group, perform the following steps:

| Step 1  | Expand the <b>Ethernet</b> icon in the Tree frame.                                                                                                    |
|---------|----------------------------------------------------------------------------------------------------|
| Step 2  | Click the Bridge Groups branch. The Bridge Groups table appears in the View frame.                                                                                  |
| Step 3  | Click the radio button next to the bridge group whose properties you want to view, and then click the Properties button. The Ethernet Chassis Manager window opens. |
| Step 4  | (Optional) Enter a name for the bridge group in the Name field.                                                                                                    |
| Step 5  | (Optional) Enter the IP address of the next Ethernet hop of the bridge group in the Ethernet Next Hop field.                                                        |
| Step 6  | (Optional) Enter the IP address of the next destination for packets that enter from the IB fabric in the IB Next Hop field.                                         |
| Step 7  | (Optional) Check (or uncheck) the Enable checkbox in the Broadcast Forwarding field.                                                                                |
| Step 8  | (Optional) Enter an integer value in the Redundancy Group ID field.                                                                                                 |
| Step 9  | (Optional) Enter an integer value in the Admin Failover Priority field.                                                                                             |
| Step 10 | (Optional) Click the <b>none</b> radio button or <b>one</b> radio button in the Loop Protection Method field.                                                       |
| Step 11 | (Optional) Check (or uncheck) the Enable checkbox in the IP Multicast field.                                                                                        |
| Step 12 | (Optional) Select a port from the Ethernet Port pulldown menu.                                                                                                    |

- **Step 13** (Optional) Enter a virtual LAN ID in the Vlan field.
- Step 14 (Optional) Select a gateway port from the IB Port pulldown menu.
- Step 15 (Optional) Enter a partition key in the IB P\_KEY field.
- Step 16 Click the Apply button.

#### **Deleting Bridge Groups**

To delete a bridge group, perform the following steps:

Step 1 Expand the Ethernet icon in the Tree frame.
Step 2 Click the Bridge Groups branch. The Bridge Groups table appears in the View frame.
Step 3 Click the radio button next to the bridge group that you want to delete, and then click the Delete button.

# **Viewing Bridge Subnets**

To view bridge subnets, perform the following steps:

- Step 1 Expand the Ethernet icon in the Tree frame.
- **Step 2** Click the **Bridge Subnet** branch. The Bridge Subnet display appears in the View frame. Table 6-3 lists and describes the fields in this display.

Table 6-3 Bridge Subnets Field Descriptions

| Field             | Descriptions                      |
|-------------------|-----------------------------------|
| ID                | Subnet ID number                  |
| Subnet Prefix     | Subnet prefix, in A.B.C.D format. |
| Subnet Prefix Len | Length of the subnet prefix.      |

### Adding a Bridge Subnet

To add a bridge subnet, perform the following steps:

- Step 1 Expand the Ethernet icon in the Tree frame.
  Step 2 Click the Bridge Subnet branch.
  Step 3 Click the Add button. The Add Ethernet Bridge Group Subnet window opens.
- Step 4 Enter an integer value in the ID field to assign an ID number to the subnet.

- Step 5 Enter the subnet prefix in the Subnet Prefix field in A.B.C.D format.
- **Step 6** Enter an integer value in the Subnet Prefix Len field to configure a length for the subnet prefix.

Step 7 Click the Apply button.

#### **Deleting a Bridge Subnet**

To delete a bridge subnet, perform the following steps:

- Step 1 Expand the Ethernet icon in the Tree frame.
- Step 2 Click the Bridge Subnet branch.
- Step 3 Click the radio button next to the subnet that you want to delete, and then click the **Delete** button.

# **Viewing Bridge Forwarding**

To view bridge forwarding, perform the following steps:

- Step 1 Expand the **Ethernet** icon in the Tree frame.
- Step 2 Click the Bridge Forwarding branch. The Bridge Forwarding display appears in the View frame. Table 6-4 lists and describes the fields in this display.

Table 6-4 Bridge Forwarding Field Descriptions

| Field         | Description                                                                                                  |
|---------------|----------------------------------------------------------------------------------------------------|
| ID            | Displays the integer-value identifier of the bridge group.                                                   |
| Port Type     | Displays eth for IP and ib for IPoIB.                                                                        |
| Dest Address  | Final destination of the packets.                                                                            |
| Dest Length   | Number of hops to the destination.                                                                           |
| Next Hop      | First hop out of the Server Switch to forward packets that you ultimately want to arrive at the destination. |
| Subnet Prefix | Subnet prefix of the bridge group.                                                                           |
| Prefix Length | Subnet prefix length, in bits, of the bridge group.                                                          |

## Adding Bridge Forwarding

To add a bridge subnet, perform the following steps:

| Step 1  | Expand the <b>Ethernet</b> icon in the Tree frame.                           |
|---------|------------------------------------------------------------------------------|
| Step 2  | Click the Bridge Forwarding branch.                                          |
| Step 3  | Click the Add button. The Add Ethernet Bridge Group Forwarding window opens. |
| Step 4  | Enter the ID of the bridge group in the ID field.                            |
| Step 5  | Click the eth or ib radio button to specify IP or IPoIB.                     |
| Step 6  | Enter an IP address in the Destination Address field.                        |
| Step 7  | Enter the destination length in the Dest Length field.                       |
| Step 8  | Enter the IP address of the next hop in the Next Hop field.                  |
| Step 9  | Inter the subnet prefix in the Subnet Prefix field.                          |
| Step 10 | Enter the subnet prefix length, in bits, in the Prefix Length field.         |
| Step 11 | Click the <b>Apply</b> button.                                               |
|         |                                                                              |

## **Deleting Bridge Forwarding**

To delete a bridge subnet, perform the following steps:

| Step 1 | Expand the <b>Ethernet</b> icon in the Tree frame.                                                                    |
|--------|----------------------------------------------------------------------------------------------------|
| Step 2 | Click the Bridge Forwarding branch.                                                                                   |
| Step 3 | Click the radio button next to the forwarding group that you want to delete, and then click the <b>Delete</b> button. |

# **Viewing Redundancy Groups**

To view the redundancy groups on your Server Switch, perform the following steps:

| Ctor | . 1 | Ernond | tha | Ethornot | icon  | in  | tha | Trac fromo |   |
|------|-----|--------|-----|----------|-------|-----|-----|------------|---|
| Siep | וו  | Ехрапи | une | Ethernet | ICOII | III | une | Tree frame | • |

Step 2 Click the **Redundancy Group** branch. The Redundancy Group display appears in the View menu. Table 6-5 lists and describes the fields in this display.

Table 6-5Redundancy Group Field Descriptions

| Field | Description                        |
|-------|------------------------------------|
| ID    | ID number of the redundancy group. |
| Name  | Name of the redundancy group.      |

| Field          | Description                                                                 |
|----------------|-----------------------------------------------------------------------------|
| Multicast PKey | Partition key of the multicast group to which the redundancy group belongs. |
| Load balancing | Displays enabled if load balancing runs; otherwise displays disabled.       |
| Members        | Number of members in the redundancy group.                                  |

Table 6-5 Redundancy Group Field Descriptions

#### Creating a Redundancy Group

To create a redundancy group, perform the following steps:

- **Step 1** Expand the **Ethernet** icon in the Tree frame.
- Step 2 Click the **Redundancy Group** branch.
- Step 3 Click the Add button. An Add Ethernet Redundancy Group window opens.
- Step 4 Enter an integer in the ID field.
- **Step 5** Enter an ASCII text name in the Name field.
- Step 6 (Optional) Check the Enable checkbox in the Load Balancing field.
- Step 7 (Optional) Check the Enable checkbox in the Broadcast Forwarding Mode field.
- Step 8 (Optional) Check the Enable checkbox in the Ip Multicast Mode field.
- Step 9 Click the Apply button.

#### **Deleting a Redundancy Group**

To delete a redundancy group, perform the following steps:

- Step 1 Expand the **Ethernet** icon in the Tree frame.
- Step 2 Click the **Redundancy Group** branch.
- Step 3 Click the radio button next to the redundancy group whose properties you want to view.
- Step 4 Click the **Delete** button.

## **Viewing Redundancy Group Properties**

To view redundancy group properties, perform the following steps:

- Step 1 Expand the Ethernet icon in the Tree frame.
- Step 2 Click the **Redundancy Group** branch.

- Step 3 Click the radio button next to the redundancy group whose properties you want to view.
- **Step 4** Click the Properties button. A Redundancy Group Properties window opens. Table 6-6 lists and describes the fields in this window.

 Table 6-6
 Redundancy Group Properties Field Descriptions

| Field                           | Description                                                                                                    |
|---------------------------------|----------------------------------------------------------------------------------------------------|
| ID field                        | ID number of the redundancy group.                                                                                               |
| Name field                      | Name of the redundancy group.                                                                                                    |
| Multicast PKey field            | Partition key of the multicast group to which the redundancy group belongs.                                                      |
| Load Balancing field            | Displays enabled if load balancing runs; otherwise displays disabled.                                                            |
| Members field                   | Number of members in the redundancy group.                                                                                       |
| Action field                    | Provides a pull-down menu of actions to execute with the group.                                                                  |
| Result field                    | Result of the action that you apply in the Action field.                                                                         |
| Broadcast Forwarding Mode field | Displays a checked or unchecked <b>Enable</b> checkbox.                                                                          |
| Ip Multicast Mode field         | Displays a checked or unchecked <b>Enable</b> checkbox.                                                                          |
| Apply button                    | Applies the changes that you make in the window.                                                                                 |
| Reset button                    | Resets the fields in the window to match the properties of the bridge group.                                                     |
| Close button                    | Closes the window. If you close the window before you apply<br>changes, Chassis Manager makes no changes to the bridge<br>group. |
| Help button                     | Opens online help.                                                                                                    |

# **Viewing Trunk Groups**

To view the trunk groups on your Server Switch, perform the following steps:

- **Step 1** Expand the **Ethernet** icon in the Tree frame.
- Step 2 Click the **Trunk Groups** branch. The Trunk Groups table appears in the View frame. Table 6-7 lists and describes the fields in this table.

| Field               | Description                                                                                                    |  |  |  |  |
|---------------------|----------------------------------------------------------------------------------------------------|--|--|--|--|
| ID                  | ID number of the trunk group.                                                                                                    |  |  |  |  |
| Name                | Name of the trunk group.                                                                                                    |  |  |  |  |
| Port Members        | Ports that belong to the trunk group.                                                                                                    |  |  |  |  |
| Distribution Type   | Distribution type of the trunk group. This field displays one of the following types:                                                                                                    |  |  |  |  |
|                     | • srcMac                                                                                                    |  |  |  |  |
|                     | Bases load distribution on the source MAC address of the incoming packet.<br>Packets from different hosts use different ports in the channel, but packets<br>from the same host use the same port in the trunk group.                   |  |  |  |  |
|                     | • dstMac                                                                                                    |  |  |  |  |
|                     | Bases the load distribution on the destination host MAC address of the incoming packet. Packets to the same destination travel on the same port, but packets to different destinations travel on different ports in the trunk group.    |  |  |  |  |
|                     | • srcDstMac                                                                                                    |  |  |  |  |
|                     | Bases load distribution on the MAC address of the source logic gate (XOR) destination.                                                                                                    |  |  |  |  |
|                     | • srcIp                                                                                                    |  |  |  |  |
|                     | Bases the load distribution on the source IP address. Packets from the same source travel on the same port, but packets from different sources travel on different ports in the trunk group.                                            |  |  |  |  |
|                     | • dstIp                                                                                                    |  |  |  |  |
|                     | Bases the load distribution on the destination IP address of the incoming<br>packet. Packets to the same destination travel on the same port, but<br>packets to different destinations travel on different ports in the trunk<br>group. |  |  |  |  |
|                     | • srcDstlp                                                                                                    |  |  |  |  |
|                     | Bases load distribution on the IP address of the source logic gate (XOR) destination.                                                                                                    |  |  |  |  |
| Trunk Group Enabled | Displays a checked <b>Enable</b> checkbox to indicate an active trunk group.                                                                                                    |  |  |  |  |
| MTU                 | Displays the maximum transmission unit (MTU) of the group.                                                                                                    |  |  |  |  |
| MAC Address         | MAC address of the trunk group.                                                                                                    |  |  |  |  |
| IfIndex             | Interface index of the trunk group.                                                                                                    |  |  |  |  |

#### Table 6-7 Trunk Groups Table Field Descriptions

## Adding a Trunk Group

To add a trunk group, perform the following steps:

| Step 1  | Expand the <b>Ethernet</b> icon in the Tree frame.                                                          |
|---------|----------------------------------------------------------------------------------------------------|
| Step 2  | Click the Trunk Groups branch. The Trunk Groups table appears in the View frame.                            |
| Step 3  | Click the Add button. The Add Ethernet Trunk Group window opens.                                            |
| Step 4  | Enter a trunk group ID number in the ID field.                                                              |
| Step 5  | Enter a name for the trunk group in the Name field.                                                         |
| Step 6  | In the Port Members field, check the checkboxes of the ports that you want to include.                      |
| Step 7  | Check the checkbox of a particular card to automatically check all ports on that card.                      |
| Step 8  | Click the radio button of the distribution type to apply to the trunk group in the Distribution Type field. |
| Step 9  | (Optional) Click the Trunk Group Enabled checkbox to immediately enable the trunk group.                    |
| Step 10 | Click the <b>Apply</b> button.                                                                              |
|         |                                                                                                    |

## **Viewing Trunk Group Properties**

To view the properties of a trunk group, perform the following steps:

- **Step 1** Expand the **Ethernet** icon in the Tree frame.
- Step 2 Click the Trunk Groups branch. The Trunk Groups table appears in the View frame.
- Step 3 Click the radio button next to the trunk group whose properties you want to view, and then click the Properties button. The Ethernet Trunk Group Properties window opens. Table 6-8 lists and describes the elements in this window.

Table 6-8 Ethernet Trunk Group Properties Window Element Descriptions

| Element            | Description                           |
|--------------------|---------------------------------------|
| ID field           | ID number of the trunk group.         |
| Name field         | Name of the trunk group.              |
| Port Members field | Ports that belong to the trunk group. |

| Element                   | Description                                                                                                    |
|---------------------------|----------------------------------------------------------------------------------------------------|
| Distribution Type field   | Distribution type of the trunk group. This field displays one of the following types:                                                                                                    |
|                           | • srcMac                                                                                                    |
|                           | Bases load distribution on the source MAC address of the incoming packet. Packets from different hosts use different ports in the channel, but packets from the same host use the same port in the channel.                                                       |
|                           | • dstMac                                                                                                    |
|                           | Bases the load distribution on the destination host MAC address<br>of the incoming packet. Packets to the same destination travel on<br>the same port, but packets to different destinations travel on<br>different ports in the channel.                         |
|                           | • srcDstMac                                                                                                    |
|                           | Bases load distribution on the MAC address of the source logic gate (XOR) destination.                                                                                                    |
|                           | • srcIp                                                                                                    |
|                           | Bases the load distribution on the source IP address. Packets from<br>the same source travel on the same port, but packets from<br>different sources travel on different ports in the channel.                                                                    |
|                           | • dstIp                                                                                                    |
|                           | Bases the load distribution on the destination IP address of the incoming packet. Packets to the same destination travel on the same port, but packets to different destinations travel on different ports in the channel.                                        |
|                           | • srcDstlp                                                                                                    |
|                           | Bases load distribution on the IP address of the source logic gate (XOR) destination.                                                                                                    |
| Trunk Group Enabled field | Displays a checked <b>Enable</b> checkbox to indicate an active trunk group.                                                                                                    |
| MTU field                 | Displays the maximum transmission unit (MTU) of the group.                                                                                                    |
| MAC Address field         | Displays the Media Access Control (MAC) address of the trunk<br>group, such as 00:05:ad:01:59:30. This is a unique physical address<br>associated with the trunk (link-aggregated) interface. This address is<br>separate from the individual port MAC addresses. |
| IfIndex field             | Displays a management software unique identifier for all physical and logical (trunks, gateway-ports) interfaces.                                                                                                    |
| Apply button              | Applies the changes that you make in the window.                                                                                                    |
| Reset button              | Resets the fields in the window to match the properties of the trunk group.                                                                                                    |

| Table 6-8 Ethernet Trunk Group Properties Window Element Descriptions (contin | ent Descriptions (continued) |
|-------------------------------------------------------------------------------|------------------------------|
|-------------------------------------------------------------------------------|------------------------------|

| Element      | Description                                                                                                    |
|--------------|----------------------------------------------------------------------------------------------------|
| Close button | Closes the window. If you close the window before you apply changes, Chassis Manager makes no changes to the trunk group. |
| Help button  | Opens online help.                                                                                                    |

 Table 6-8
 Ethernet Trunk Group Properties Window Element Descriptions (continued)

## Configuring a Trunk Group

To configure an existing trunk group, perform the following steps:

| Step 1 | Expand the <b>Ethernet</b> icon in the Tree frame.                                                                                                    |
|--------|----------------------------------------------------------------------------------------------------|
| Step 2 | Click the Trunk Groups branch. The Trunk Groups table appears in the View frame.                                                                                 |
| Step 3 | Click the radio button next to the group that you want to delete, and then click the <b>Properties</b> button. The Ethernet Trunk Group Properties window opens. |
| Step 4 | (Optional) Create or change the name of the trunk group in the Name field.                                                                                       |
| Step 5 | (Optional) Check or uncheck checkboxes in the Port Members field to add or remove ports from the group.                                                          |
| Step 6 | (Optional) Click a radio button in the Distribution Type field to change the type.                                                                               |
| Step 7 | (Optional) Check or uncheck the <b>Enabled</b> checkbox in the Trunk Group Enabled field to enable or disable the trunk group.                                   |
| Step 8 | Click the <b>Apply</b> button.                                                                                                    |

## **Deleting a Trunk Group**

To delete a trunk group, perform the following steps:

- Step 1 Expand the Ethernet icon in the Tree frame.Step 2 Click the Trunk Groups branch. The Trunk Groups table appears in the View frame.
- Step 3 Click the radio button next to the group that you want to delete, and then click the **Delete** button.